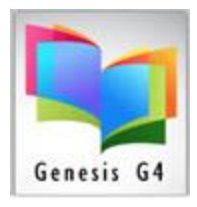

#### Adding to a Patron Account Fines and Fees:

This document will help explain how to add Fines and fees to a Patron Account.

- Charging Fines or Fees is at the discretion of Library Policy, some libraries no longer charge late fines, but continue to charge for lost or damage library materials. Fees are assessed for services that the library provides to it patrons.
- Adding a fine or fee to a Patron account can begin with an Overdue book where a late fee is assessed by a predetermined late fee calculated by the number of late days. Materials can also become lost or if an item is returned badly damaged the cost or replacement cost of that item is charged to the patron account.
  - Fees for services provided (use of Copier, Faxing, or other services).
  - Late charges, replacement cost for lost or badly damaged items.

Circulation Screen having a patron with an Overdue book:

• This book is determined to be lost, here are the steps to create a charge for the value of this book.

| LRMS Express Circulation                                                                                                    | (Build 3.8.18) : DEMO (Use                                                                       | r: Irms ) (Server: (loc                                    | al) ) - [Circulation]                                                      |                                            |                                                                                                  |                                                             |       |                                                                                             | - 0 × |
|----------------------------------------------------------------------------------------------------|--------------------------------------------------------------------------------------------------|------------------------------------------------------------|----------------------------------------------------------------------------|--------------------------------------------|--------------------------------------------------------------------------------------------------|-------------------------------------------------------------|-------|---------------------------------------------------------------------------------------------|-------|
| Check Out                                                                                                    | Check In                                                                                         | <u>R</u> enew                                              | <u>H</u> old (0 - 0)                                                       |                                            |                                                                                                  |                                                             |       |                                                                                             |       |
| Check Out                                                                                                    | CI<br>Def                                                                                        | ault Due Date: 0                                           | 2/22/2023 S Auto Du<br>TURN-OF                                             | e Date Determination<br>F OverDue Warnings | Suppress Photo ID                                                                                | Include Textbooks / Equipment<br>Only Textbooks / Equipment |       |                                                                                             |       |
| Borrower ID or Name:<br>F3-Last Name Partial<br>Acker, Aidan Nas<br>Enforce Reading Levels<br><u>Circulation</u> thru to<br>tem<br>216001847 | 1727<br>Add Edit<br>h / 06<br>Accelerated Reader<br>f 1<br>Out Due Call<br>1/22/23 02/06/23 F HE | Not Set ¥ Readi                                            | Add a Note<br>ng Counts: Not Set<br>> Page 1 of 1<br>rasinski Square (MAIN | Email ac<br>COLLECTION)<br>Warning         | nt Notes Clear Notes<br>Idress missing<br>Borrower has one or more<br>This message will not be n | Calendar:<br>DEFAULT<br>Est Cost<br>1.00 15.95              |       | The program warns when a patron i<br>displayed in the Circulate screen has<br>Overdue item. | san   |
| Item Barcode:<br>Check Out Date                                                                                                    | Check Qut                                                                                        | F3-Type Partial Tr<br>Print Today's<br>Checkouts           | Renew all 1 item                                                           | ,                                          |                                                                                                  | UK                                                          |       |                                                                                             |       |
| Quick Catalog Search                                                                                                    | The Gate is                                                                                      | Print Active<br>Circulation<br>Email Active<br>Circulation | When tem Checkout is o<br>Simply Ty                                        |                                            |                                                                                                  |                                                             | Click | the Account button to<br>s and to add a charge.                                             |       |
| Prease visit www.                                                                                                    | irms.com for support                                                                             | <u>*</u> %                                                 |                                                                            |                                            | Account<br>Date Ame<br>Balance                                                                   | ount Description                                            |       |                                                                                             |       |

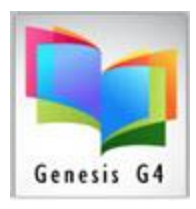

### Library Resource Management Systems, Inc.

• While the Patron is appearing in the Checkout screen, use the Account button to Add a Charge, make an Adjustment, Purge or Print a Statement.

| Sorrower Account                                                                                                    | ×                        |
|----------------------------------------------------------------------------------------------------|--------------------------|
| 1727<br>Acker, Aidan Nash / 06                                                                                                    |                          |
| Date Description   Select Add Charge or one of the other options, when used this are will build a list of charges. Line items can be Voided or Refunded or the entire History outlined here can be Purged Add Fine/Fee   Void Line Line Refund   Add Charge AdJustment   Purge Print Statement   Close | Amount X<br>OK<br>Cancel |

• Add the Reason for this Charge:

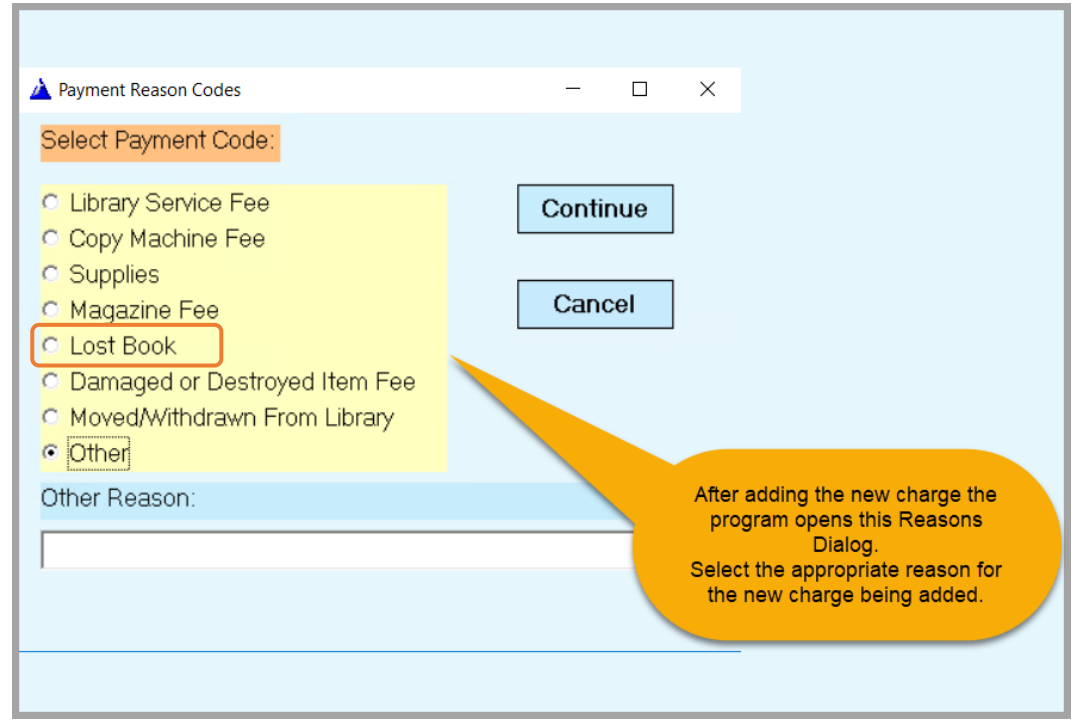

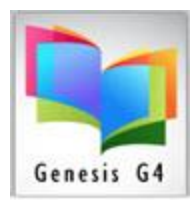

# Library Resource Management Systems, Inc.

#### Lost Book Charge:

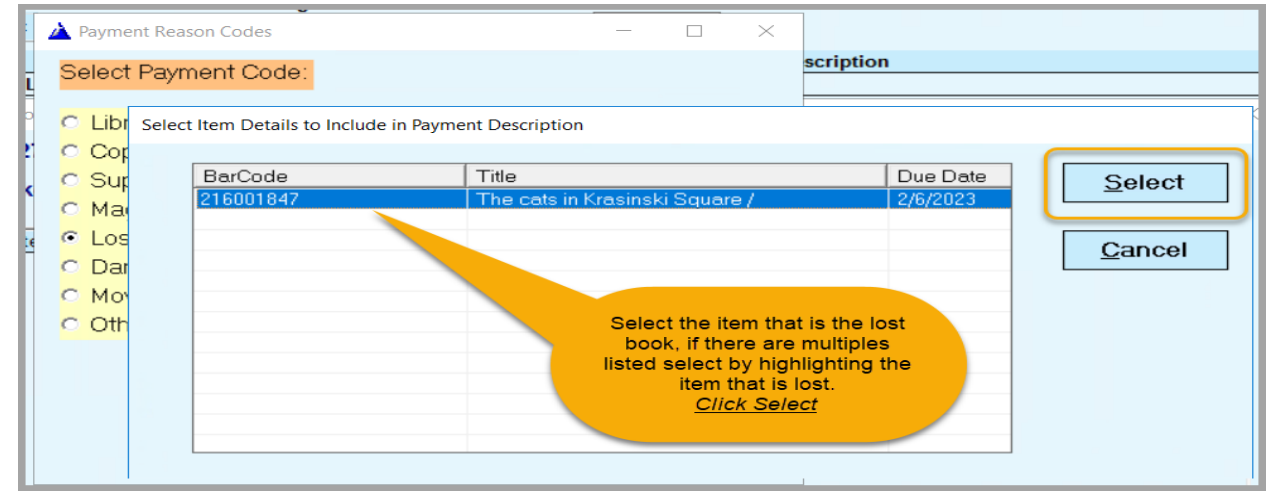

• Next:

| Continue |                        |
|----------|------------------------|
| Cancel   | <u>Select Continue</u> |

• Result

| Borrower Account                                             | ×                                      |
|--------------------------------------------------------------|----------------------------------------|
| 1727<br>Acker, Aidan Nash / 06                               |                                        |
| Date Description                                             | Amount                                 |
| 02/22/2023 Lost Book #216001847 [Title]: The cats in Krasins | ki Square / [Due Date]: 2/6/2023 16.95 |
| Fee has been Added                                           |                                        |
| Void Line Line Refund                                        | Balance = 16.95                        |
| Line Payment Add Charge AdJustment                           | Print <u>Statement</u> <u>Close</u>    |

• Now showing on the Borrower Account

| Accour   | nt     |                                                                          |
|----------|--------|--------------------------------------------------------------------------|
| Date     | Amount | Description                                                              |
| 02/22/23 | 16.95  | Lost Book #216001847 [Title]: The cats in Krasinski Square / [Due Date]: |
| Balance  | 16.95  |                                                                          |
|          |        |                                                                          |

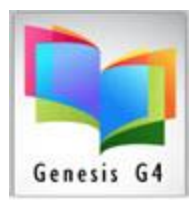

## Library Resource Management Systems, Inc.

- Borrower Account  $\times$ 1727 Acker, Aidan Nash / 06 Date Description Amount 02/22/2023 Lost Book #216001847 [Title]: The cats in Krasinski Square / [Due Date]: 2/6/2023 16.95 Highlight and select Line Payment, pay all or make a partial payment. Void Line Line Refund Balance = 16.95 Line Payment Add Charge AdJustment Print Statement **Close**
- From within the Patrons circulation screen take in a payment.

• Repeat the process for other Fines and Fees

Select Payment Code:

- Library Service Fee
- Copy Machine Fee
- Supplies
- Magazine Fee
- Lost Book
- C Damaged or Destroyed Item Fee
- Moved/Withdrawn From Library
- Other

For other Fees select the appropriate Code to be applied.